## Informacja dotycząca obsługi Narzędzia do oceny innowacyjności działalności gospodarczej na obszarze gmin

Algorytm oceniający wraz z interfejsem obsługi został przygotowany w programie Microsoft Excel. Plik po uruchomieniu wyświetla jedną stronę, która zawiera podstawowe informacje niezbędne do oceny projektu.

1. W pierwszej części należy wskazać lokalizację gminy i wypełnić wybierając z listy rozwijanej kolejno:

- województwo,
- powiat,
- gminę.

Na podstawie wybranej gminy program automatycznie wpisze kod terytorialny wskazanej gminy. Uwaga, ostatnia cyfra kodu TERYT oznacza rodzaj gminy:

- -1 gmina miejska,
- -2 gmina wiejska,
- -3 gmina miejsko-wiejska.

2. Kolejnym krokiem jest wskazanie kodu działalności gospodarczej wg podziału PKD 2007.W drugiej części interfejsu wybieramy z listy rozwijanej kolejno:

- dział PKD,

- nazwę grupowania PKD.

Na podstawie wybranej nazwy grupy PKD program automatycznie wpisze kod PKD wskazanej działalności gospodarczej.

3. Po wybraniu właściwego kodu terytorialnego oraz kodu działalności gospodarczej program automatycznie wyświetli ocenę. Uwaga!, należy sprawdzić czy kod w wierszu Gmina oraz TERYT są takie same, podobnie kod działalności w wierszu PKD nazwa grupowania oraz wierszu PKD 2007 muszą być takie same.

4. Strona jest gotowa do wydruku. Wybieramy polecenie drukuj z menu programu. Automatycznie zostanie wydrukowana "*Karta oceny innowacyjności działalności gospodarczej*".

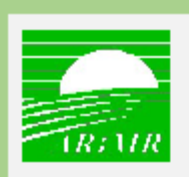

## AGENCIA RESTRUKTURYZACJI I MODERNIZACJI ROLNICTWA

Karta oceny innowacyjności działalności gospodarczej

| Województwo                                                                                                    | MAZOWIECKIE                                        | Kod terytorialny gminy wybieramy kolejno z<br>listy rozwijanej:<br>- województwo                         |
|----------------------------------------------------------------------------------------------------|----------------------------------------------------|----------------------------------------------------------------------------------------------------|
| Powiat                                                                                                    | gostyniński                                        | - powiat,<br>- gmina.<br>Program automatycznie wstawi kod TEPVT                                          |
| Gmina                                                                                                    | 1404042 Sanniki                                    | Uwaga, ostatnia cyfra kodu TERYT oznacza<br>rodzaj gminy:                                                |
| TERYT                                                                                                    | 1404042                                            | -1 gmina miejska<br>-2 gmina wiejska<br>-3 gmina miejsko-wiejska                                         |
| PKD dział                                                                                                    | 02 LEŚNICTWO I POZYSKIWANIE DREW                   | NA                                                                                                    |
| PKD nazwa grupowania                                                                                                    | 02.40.Z Działalność usługowa związana z leśnictwem |                                                                                                    |
| PKD2007                                                                                                    | 02.40.Z                                            | Kod PKD działalności gospodarczej<br>wybieramy kolejno z listy rozwijanej:<br>- dział,<br>- nazwa grupy. |
| Uzyskany wynik                                                                                                    | operacja innowacyjna                               | Program automatycznie wstawi kod PKD                                                                     |
| ROZPORZĄDZENIA MINISTRA ROLNICTWA I ROZWOJU WSI<br>zdnia 25 lipca 2016 r.<br>w sprawie szczegółowych warunków i trybu przyznawania, wypłaty oraz zwrotu pomocy finansowej na<br>operacje typu "Premie na rozpoczęcie działalności pozarolniczej" w ramach poddziałania "Pomoc na<br>rozpoczęcie pozarolniczej działalności gospodarczej na obszarach wiejskich" objętego Programem Rozwoju<br>Obszarów Wiejskich na lata 2014–2020 (Dz. U. poz. 1196)<br>% 10 ust. 2 pkt 2) jeżeli operacja wpływa na realizację celów przekrojowych, o których mowa w art. 5<br>rozporządzenia Parlamentu Europejskiego i Rady (UE) nr 1305/2013 z dnia 17 grudnia 2013 r. w sprawie<br>wsparcia rozwoju obszarów wiejskich przez Europejski Fundusz Rolny na rzecz Rozwoju Obszarów Wiejskich<br>(EFRROW) i uchylającego rozporządzenie Rady (WE) nr 1698/2005 (Dz. Urz. UE L 347 z 20.12.2013, str. 487, z<br>późn. zm.3)), w zakresie innowacyjności, o której mowa w § 3 ust. 1 pkt 4 lit. a, w odniesieniu do gminy, na<br>obszarze której będzie zlokalizowane główne miejsce wykonywania działalności podmiotu ubiegającego się o<br>przyznanie pomocy – przyznaje się 2 punkty |                                                    |                                                                                                    |